# Návod na připojení k bezdrátovému internetu wifi-vkol

Vědecká knihovna v Olomouci rozšířila pro své čtenáře možnost bezdrátového připojení k elektronickému katalogu VKOL a internetu. Uživatelé mohou toto připojení zdarma využívat kdykoliv během provozní doby. Pro přístup k Internetu musí mít platný čtenářský průkaz, přihlašují se pomocí čísla svého průkazu a PINu. Přístup k www stránkám VKOL a katalogu mají i bez přihlášení.

Potřebujete vlastní notebook či kapesní počítač s podporou Wi-Fi standardu 802.11a/b/g/n, nebo samostatnou kartu do tohoto zařízení. Notebook je možno napájet ze silových zásuvek v hlavní studovně, volném výběru a u informační služby hlavní budovy (Bezručova 2) a ve studovně historických fondů a vázaných novin na nové budově (Bezručova 3).

Doporučujeme mít na uvedených zařízeních nainstalovány nejnovější funkční ovladače a záplaty na operační systém, samozřejmostí by měl také být aktualizovaný kvalitní antivir a funkční firewall.

## Připojíte se ve dvou krocích :

#### 1. Nastavení a připojení bezdrátové sítě wifi-vkol

V nastavení bezdrátového připojení je nutné nastavit: Získat adresu IP ze serveru DHCP automaticky Získat adresu serveru DNS automaticky

#### Windows 7

- Otevřete okno "Ovládací panely", máte nastaveno "Zobrazit podle: Velké ikony", kliknete na ikonku "Centrum síťových připojení a sdílení" a vlevo kliknete na položku "Změnit nastavení adaptéru".
- Otevře se okno a v něm kliknete pravým myší na ikonku "Bezdrátové připojení k síti" a v menu kliknete na položku "Vlastnosti".
- Otevře se okno a v něm vyberete záložku "Sítě", dále označíte kliknutím položku "Protokol sítě Internet (TCP/IPv4)" a kliknete na tlačítko "Vlastnosti".
- Otevře se okno a v něm vyberete záložku "Obecné", a nastavíte "Získat adresu IP ze serveru DHCP automaticky" a "Získat adresu serveru DNS automaticky".
- Na obou otevřených oknech kliknete na tlačítko "OK".

| Source of the second second seco | Bezdrátové připojení k siti - Vlastnosti     Sté     Sté     Stá     Přopě pomocí:     Atheros AR9271 Wireless Network Adapter     Toto připojení používá následují cí položky:     V přípovež páreti technologie GoS     Sté sodiení technologie GoS     Sté notobnů titekřen v stích Microsoft     Popla     Propia     Propia <tr< th=""><th>Protokol IP verze 4 ((TCP/IPv4) - vlastnosti     Obecné   Alternativní konfigurace     Podporuje-i slť automaticku konfigurace     Podporuje-i slť automaticku konfigurace     @ Ziskat IP adresu ze serveru DHCP automaticky     @ Použit následujki IP adresu:     IP adresa:     Maska podsičé:     Výchosť brána:     @ Ziskat adresu serveru DNS automaticky     @ Použit následujú adresy serverů DNS:     Upřednostňovaný server DNS:     Atemativní server DNS:     Atemativní server DNS:     Při ukončerí ověřit platnost nastavení     Upřednostňovaný server DNS:</th></tr<> | Protokol IP verze 4 ((TCP/IPv4) - vlastnosti     Obecné   Alternativní konfigurace     Podporuje-i slť automaticku konfigurace     Podporuje-i slť automaticku konfigurace     @ Ziskat IP adresu ze serveru DHCP automaticky     @ Použit následujki IP adresu:     IP adresa:     Maska podsičé:     Výchosť brána:     @ Ziskat adresu serveru DNS automaticky     @ Použit následujú adresy serverů DNS:     Upřednostňovaný server DNS:     Atemativní server DNS:     Atemativní server DNS:     Při ukončerí ověřit platnost nastavení     Upřednostňovaný server DNS: |
|----------------------------------------------------------------------------------------------------|----------------------------------------------------------------------------------------------------|----------------------------------------------------------------------------------------------------|
|                                                                                                    | OK Stomo                                                                                                    | OK Storno                                                                                                    |

Dále je potřeba se připojit k bezdrátové síti VKOL "wifi-vkol":

- Otevřete okno "Ovládací panely", máte nastaveno "Zobrazit podle: Velké ikony", kliknete na ikonku "Centrum síťových připojení a sdílení" a vlevo kliknete na položku "Změnit nastavení adaptéru".
- Otevře se okno a v něm kliknete pravým myší na ikonku "Bezdrátové připojení k síti" a v menu kliknete na položku "Připojit / Odpojit".
- Otevře se okno a v něm kliknutím vyberete bezdrátovou síť "wifi-vkol", na této síti kliknete pravým myší a kliknete na volbu "Připojit".
- Dále se vám zobrazí okno "Nastavit umístění v síti" kde kliknete na volbu "Veřejná sít"

Windows XP :Ovládací panely -> Síťová připojení -> Bezdrátové připojení k sítiWindows Vista :Ovládací panely -> Centrum síťových připojení a sdílení -> Bezdrátové připojení k síti

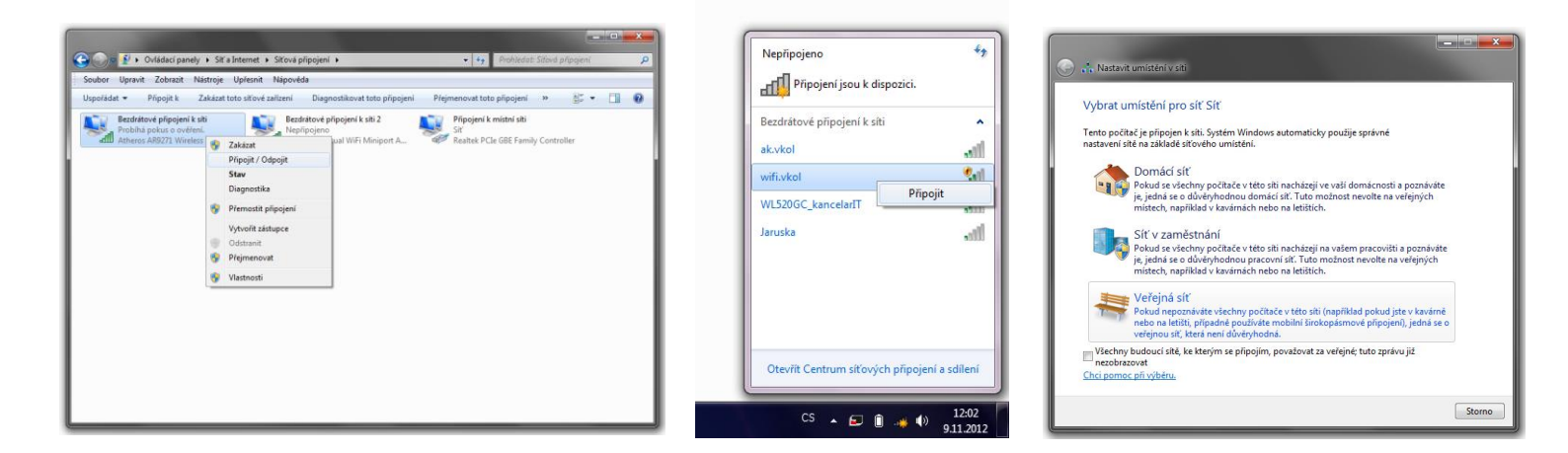

### 2. Přihlášení pro přístup k internetu

Po zadání požadované webové stránky v libovolném prohlížeči se objeví stránka pro přihlášení.

| Captive Portal - Mozilla Firefox<br>Soubor Úpravy Zobrazení Hist | corie Zál <u>o</u> žky <u>N</u> ástroje Nápo <u>v</u> ěda            | _                                      |                                  |       |
|------------------------------------------------------------------|----------------------------------------------------------------------|----------------------------------------|----------------------------------|-------|
| Captive Portal                                                   | anetworks.com/swarm.cgi?opcode=cp_generate&orig_url=6874             | 74703a2f2f7777772e73657a6e616d2e637a2f | ☆ ▼ C Soogle                     | ₽ ↓ ⋒ |
| Brána do Inte                                                    | ernetu                                                               |                                        |                                  |       |
|                                                                  |                                                                      |                                        |                                  |       |
|                                                                  | Zadejte číslo průkazu ve tvaru<br>265Uxxxxx nebo 2655xxxxx a<br>PIN. | Potvrdte "I agree".                    | User Name:<br>Password:<br>Login |       |
|                                                                  |                                                                      | ● I agree ◎ I do not agree             |                                  |       |
|                                                                  |                                                                      |                                        |                                  |       |
|                                                                  |                                                                      |                                        |                                  |       |
| 📀 📋 🖸                                                            |                                                                      | 100 M                                  | ـ S                              |       |

Přihlásíte se zadáním čísla čtenářského průkazu VKOL (265Uxxxxx nebo 265Sxxxxx) do kolonky User Name a PIN kódu (zadávejte malými písmeny) do kolonky Password, nezapomeňte zvýraznit volbu I agree.